## Enterprise - Uploading a Lockbox Feed

Last Modified on 01/29/2021 3:30 pm CST

The Lockbox Feed allows users to upload payments into Enterprise that were sent directly to the staffing companies bank as remittance payment.

\*Note\* Please work with a TempWorks representative to ensure the file that will be uploaded into the system meets all necessary requirements for the lockbox to work.

To begin a lock box feed start by navigating to Invoicing > pay invoices:

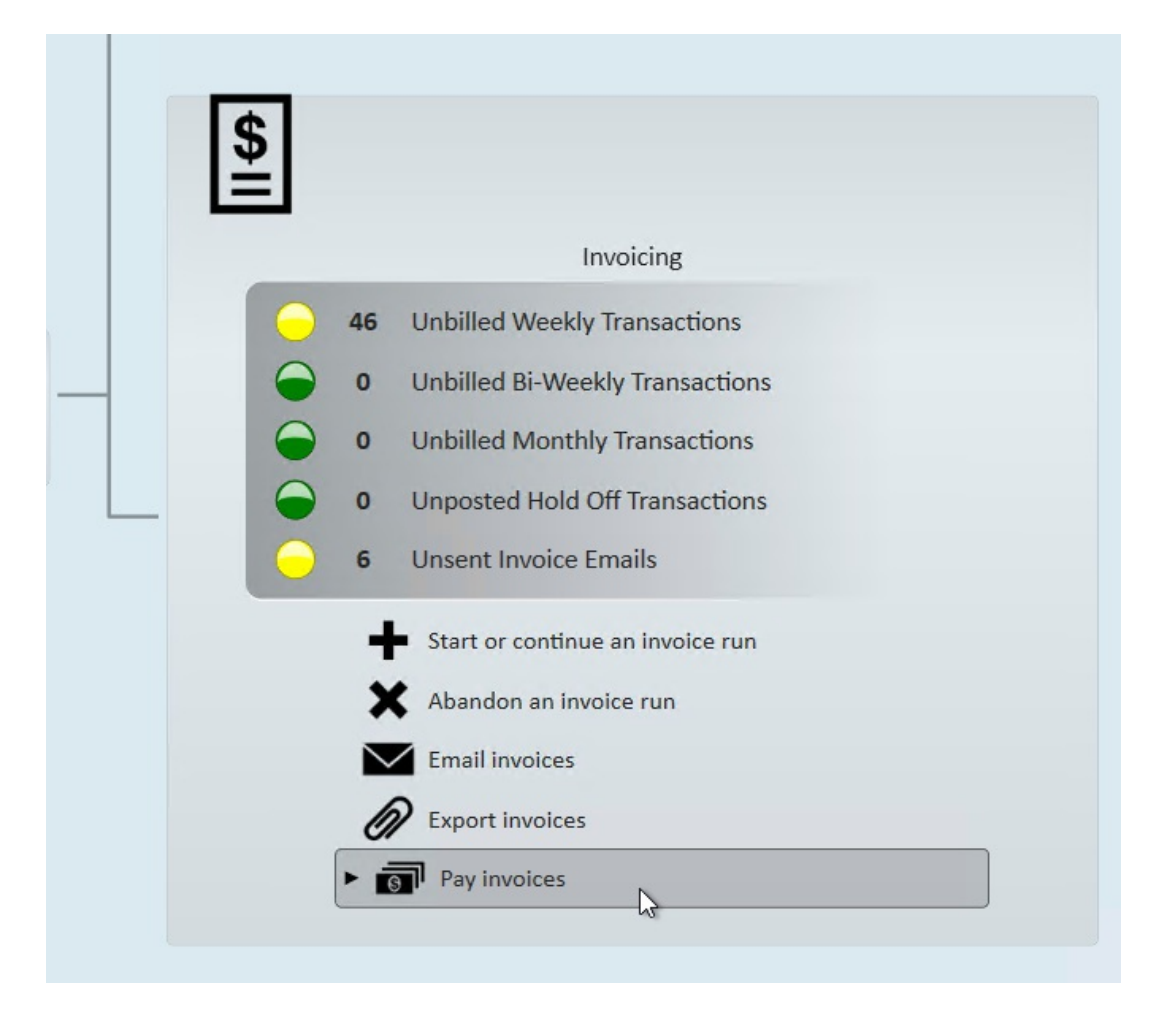

Once an invoice payment session is started, select the upload lockbox feed icon:

| <b>D</b>                         |                            |                     | t consider Tabless | Derr realiste er         |                                |  |  |  |
|----------------------------------|----------------------------|---------------------|--------------------|--------------------------|--------------------------------|--|--|--|
|                                  |                            |                     |                    |                          | @ _ ×                          |  |  |  |
| 🗊 invoice p                      | ayments - ent              | er payment          | s                  |                          |                                |  |  |  |
|                                  |                            |                     |                    |                          |                                |  |  |  |
| Select Session                   | enter payment amounts      |                     |                    |                          |                                |  |  |  |
| Enter Payments     Post Payments | Find Invoices Quick Pay    | Lock Box Correction | s                  |                          |                                |  |  |  |
|                                  | Start Date 10/31/202(      | Customer Name       | Branch Name        | - K Unpaid               |                                |  |  |  |
|                                  | End Date                   | Customer ID         | Inv Number         | 🗙 Partially paid         | Clear Criteria                 |  |  |  |
|                                  | Inv Amount                 | Inv Balance         |                    | Paid in full             |                                |  |  |  |
|                                  | Show more options          |                     |                    | Zero Dollar Invoice Only |                                |  |  |  |
|                                  |                            |                     |                    | This Session Only        | Upload Lockbox Feed (Ctrl + U) |  |  |  |
|                                  | Default Pay Date: 1/29/202 | 21                  |                    | 🗎 🗩 E                    |                                |  |  |  |
|                                  |                            |                     | No Records Found   |                          |                                |  |  |  |
|                                  |                            |                     |                    |                          |                                |  |  |  |
|                                  |                            |                     |                    |                          |                                |  |  |  |
|                                  |                            |                     |                    |                          |                                |  |  |  |
|                                  |                            |                     |                    |                          |                                |  |  |  |
|                                  |                            |                     |                    |                          |                                |  |  |  |

Once the lockbox feed icon is selected users will be prompted to choose the lockbox feed and bank lockbox file:

| 📤 upload lockbox file                       | ⑦ ×       |
|---------------------------------------------|-----------|
|                                             | -         |
| Lockbox Feed For Paperless Invoice Payments | · · · ·   |
| Select File !                               |           |
|                                             |           |
| 1 🛦                                         | Bave Save |
| Export invoices                             |           |

To upload the bank file select the folder icon and browse to the where the lock box file is saved on the computer. Once selected, hit save to begin parsing the file:

|       | Customer I   | D                    | Inv Number     | 1.000             |         | y para         |
|-------|--------------|----------------------|----------------|-------------------|---------|----------------|
|       |              |                      |                |                   | ? ×     |                |
| otior | 🛧 uploa      | ad lockbox           | file           |                   |         | ar Inv<br>on O |
| 4/13  |              |                      |                |                   |         |                |
|       | Lockboy Feed | Rank Laskhav Fila    |                |                   | _       |                |
|       | LOCKDOXTEED  | Bank Lockbox File    |                |                   |         |                |
|       | Select File  | C:\Users\vanessam\Do | ocuments\Manpo | wer Daily Cash Bl | J 31180 |                |
|       |              |                      |                |                   |         |                |
| 1     | o 🛦          |                      |                |                   | 💾 Save  |                |
|       | / 5          |                      |                |                   |         |                |

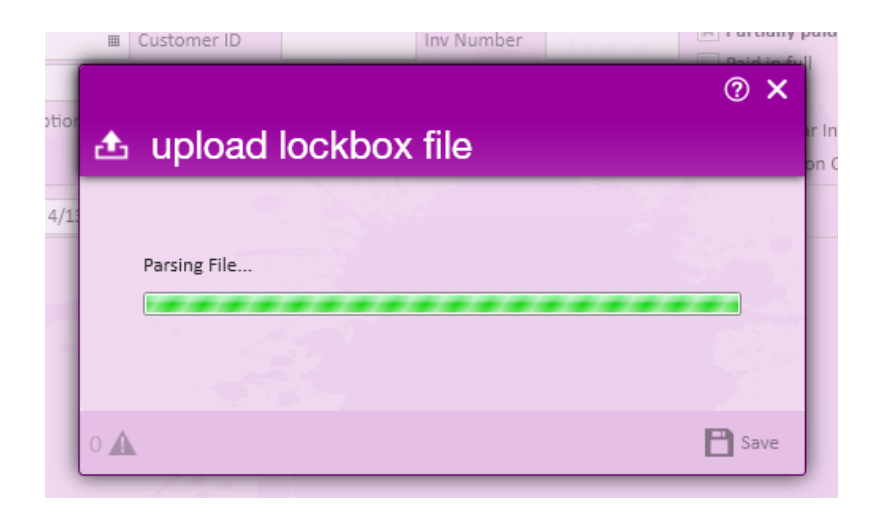

The file will parse into the system and the linked invoice with link payments will appear:

| invoice payments - enter payments              |                                                                           |                |                |             |             |         |                    |                          |               |                |
|------------------------------------------------|---------------------------------------------------------------------------|----------------|----------------|-------------|-------------|---------|--------------------|--------------------------|---------------|----------------|
| Select Session  • Enter Payments Post Payments | enter payment amounts                                                     |                |                |             |             |         |                    |                          |               |                |
|                                                | Find Invoices Quick Pay Lock Box Corrections                              |                |                |             |             |         |                    |                          |               |                |
|                                                | Start Date                                                                |                | Customer Nam   | ie          | Branch Name |         | - X                | Unpaid                   | 0             |                |
|                                                | End Date                                                                  | ■              | Customer ID    |             | Inv Number  |         | ×                  | Partially paid           | Search        | Clear Criteria |
|                                                | Inv Amount                                                                |                | Inv Balance    |             |             |         |                    | Overpaid                 |               |                |
|                                                | Show more options                                                         |                |                |             |             |         |                    | Zero Dollar Invoice Only |               |                |
|                                                |                                                                           |                |                |             |             |         |                    | This Session O           | nly           |                |
|                                                | Default Pay D                                                             | ate: 4/13/2017 | <b>H</b>       |             |             |         |                    |                          |               | x (1 🖉 C) X    |
|                                                | Batch                                                                     | Invoic Cust    | omer           | Customer ID | Total       | Balance | Pending B          | Action 🔳 R               | le 🖬 🛛 Ch 🖼 📄 | Pay Amount 🗷 📍 |
|                                                | ▶ 2151                                                                    | 31040402 US F  | lastic Corpora | 16571       | \$687.00    | \$0.00  | (\$687.00)         | Payment                  | 55451         | \$687.00       |
|                                                | ▶ 2151                                                                    | 31013452 Hub   | bard Feed      | 13487       | \$1,265.77  | \$0.00  | (\$1,265.77)       | Payment                  | 245731        | \$1,265.77     |
|                                                | ▶ 2151                                                                    | 30988113 Hub   | bard Feed      | 13487       | \$1,156.36  | \$0.00  | (\$1,156.36)       | Payment                  | 245731        | \$1,156.36     |
|                                                | ▶ 2151                                                                    | 30727676 NEF   | F -            | 14744       | \$1,793.39  | \$0.00  | (\$1,793.39)       | Payment                  | 233973        | \$1,793.39     |
|                                                | ▶ 2151                                                                    | 30913961 NEF   | F D            | 14744       | \$2,353.88  | \$0.00  | (\$2,353.88)       | Payment                  | 233973        | \$2,353.88     |
|                                                | ▶ 2151                                                                    | 30937084 URS   | - FEDERAL SE   | 16563       | \$1,977.28  | \$0.00  | (\$1,977.28)       | Payment                  | 873002        | \$1,977.28     |
|                                                | ▶ 2151                                                                    | 30940573 Lexi  | ngton Conven   | 14023       | \$666.00    | \$0.00  | (\$666.00)         | Payment                  | 9914          | \$666.00       |
|                                                | ▶ 2151                                                                    | 31013491 Lexi  | ngton Conven   | 14023       | \$100.75    | \$0.00  | (\$100.75)         | Payment                  | 9914          | \$100.75       |
|                                                | ▶ 2151                                                                    | 30969762 Brov  | vn Sprinkler C | 11222       | \$462.00    | \$0.00  | (\$462.00)         | Payment                  | 92876         | \$462.00       |
|                                                | ▶ 2151                                                                    | 30987683 Brov  | vn Sprinkler C | 11222       | \$783.75    | \$0.00  | (\$783.75)         | Payment                  | 92876         | \$783.75 🔻     |
|                                                | payment summary Total Payments: 10 Total Pay Amo<br>Payments Not Shown: 0 |                |                |             |             |         | nount: \$11,246.18 |                          |               |                |
|                                                |                                                                           | 2 . 2          | and the second |             |             |         |                    |                          | Can           | cel Next >     |

## **Related Articles**